# How to remit money to your Buying Power

## Step 1: Get Your Customer ID

1) Go to your home dashboard and click on 'Profile'

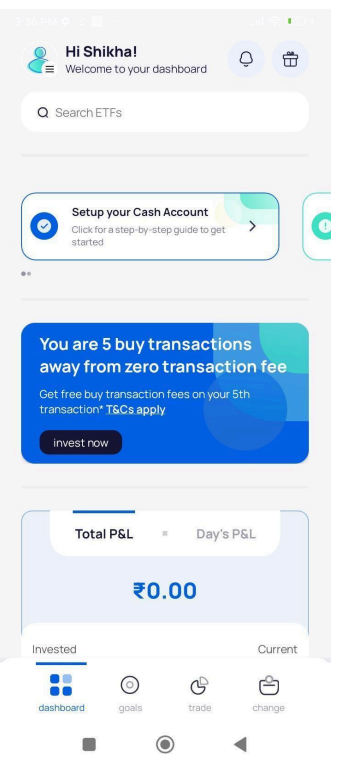

2) Click on 'YES Bank'b then click on "Account details" copy your Customer ID

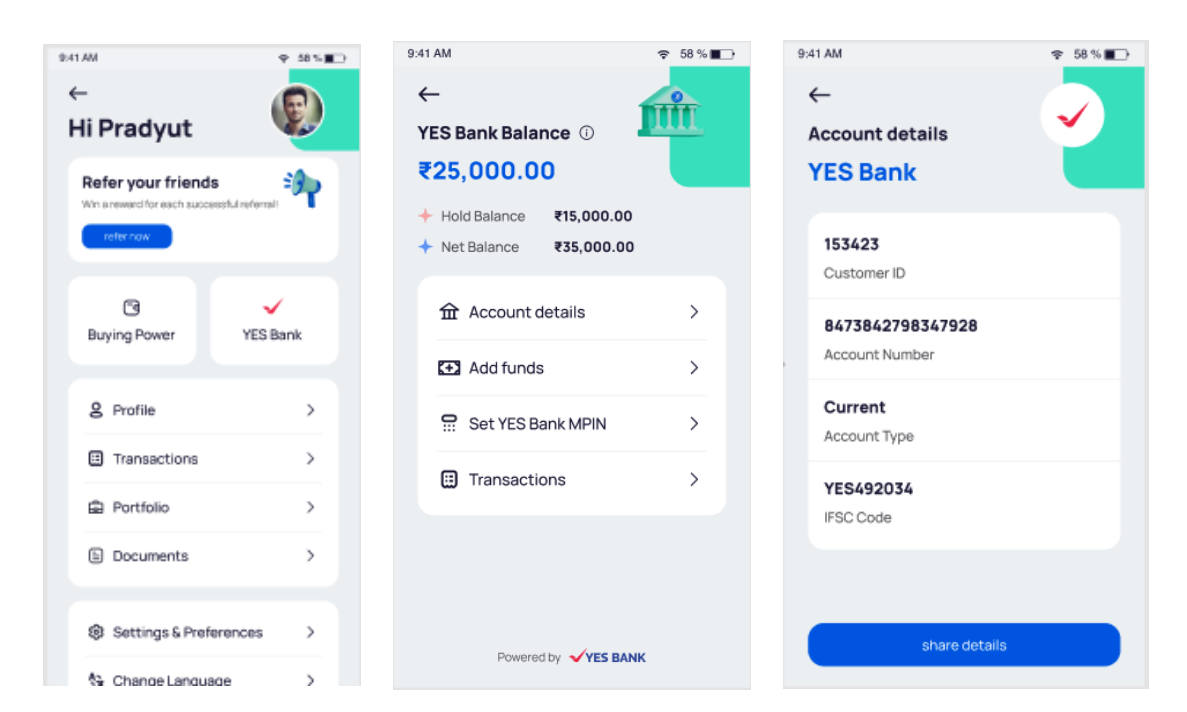

3) Don't forget to register your device by tapping on 'register' if you haven't already done.

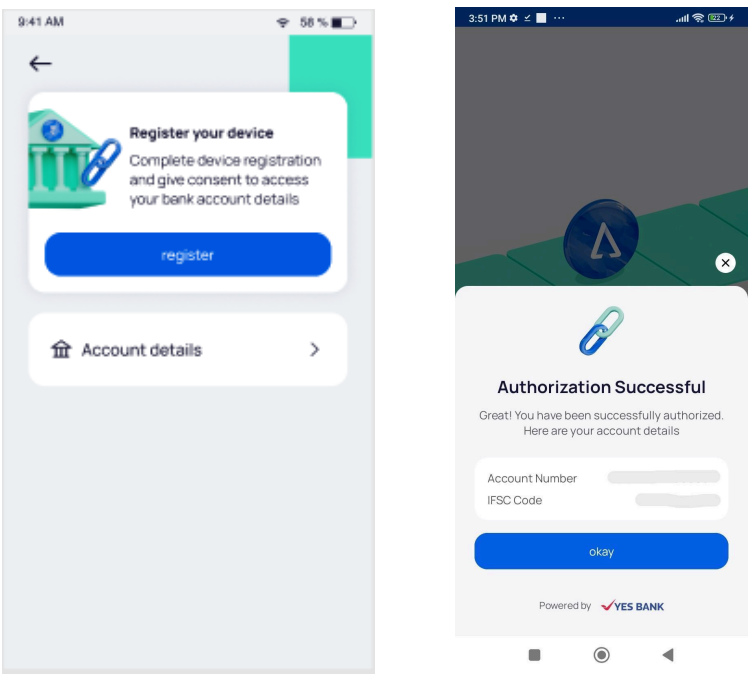

# Step 2: Unlock Your Virtual Debit Card

1) Go to your email, open your 'YES Bank Virtual Debit Card' mail and download the attached PDF for your virtual Debit Card details.

| ← |                                                                                                    |      |
|---|----------------------------------------------------------------------------------------------------|------|
|   | Your YES BANK Virtual Debit Card for A/c ending 0011 🔉 🔤                                                                                             |      |
|   | YES BANK «alerts@yesbank.in» Unsubscribe C Tue, Nov 14, 93                                                                                           | 21AM |
|   | YES Properity YES BANK                                                                                                    |      |
|   | Dear MR. ',<br>Greetings from YES BANK.<br>Thank you for opening YES Digital Savings account and choosing us as your preferred banking partner. Your |      |
|   | account is now tully operational. To accelerate your account set up process, we have put together a digital welcome kit for you.                     |      |

 You will get a text SMS from YES Bank for instructions on how to open your password protected debit card pdf. (The password format is: Your Customer ID and date of birth in DDMM format).

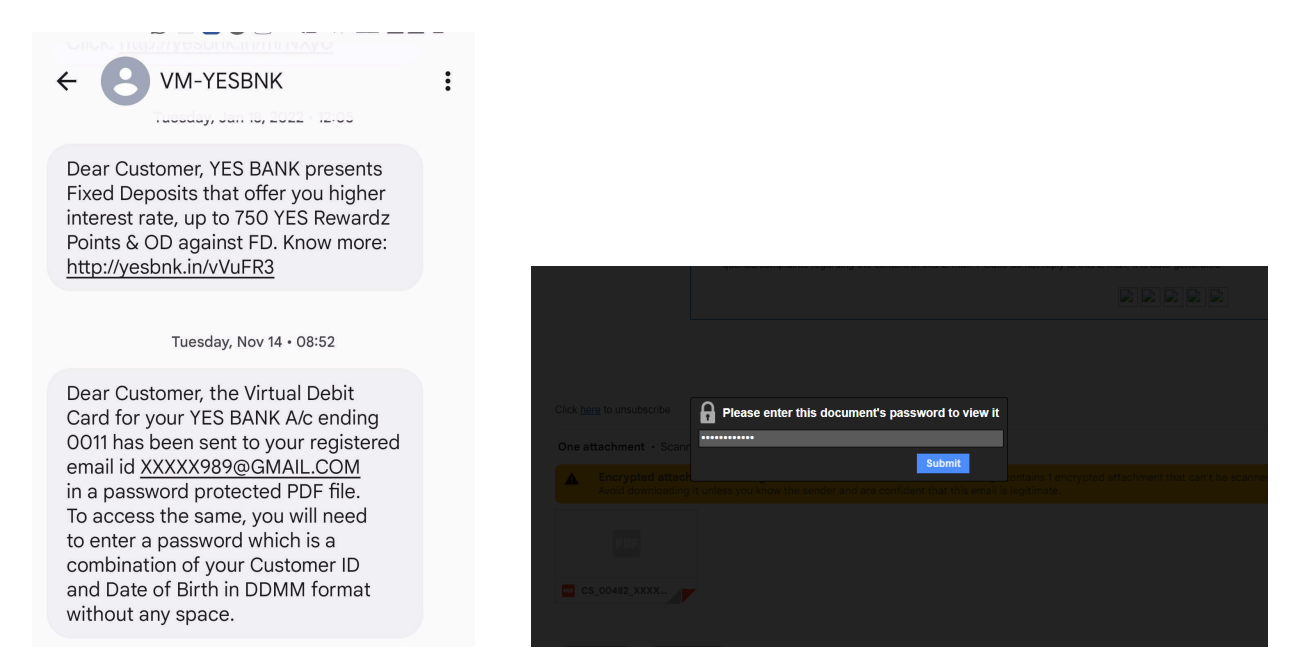

#### Step 3: Set your Debit Card PIN

 Visit the Yes Online website (URL: https://yesonline.yesbank.co.in/index.html?module=login)

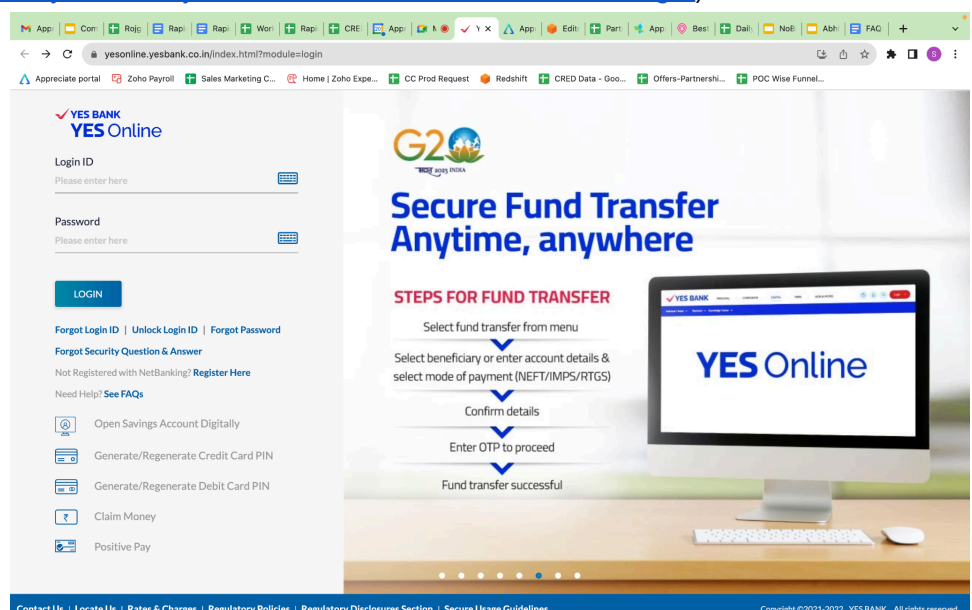

 Click on "Generate/Regenerate Debit Card PIN - Check the terms and conditions checkbox and click on proceed.

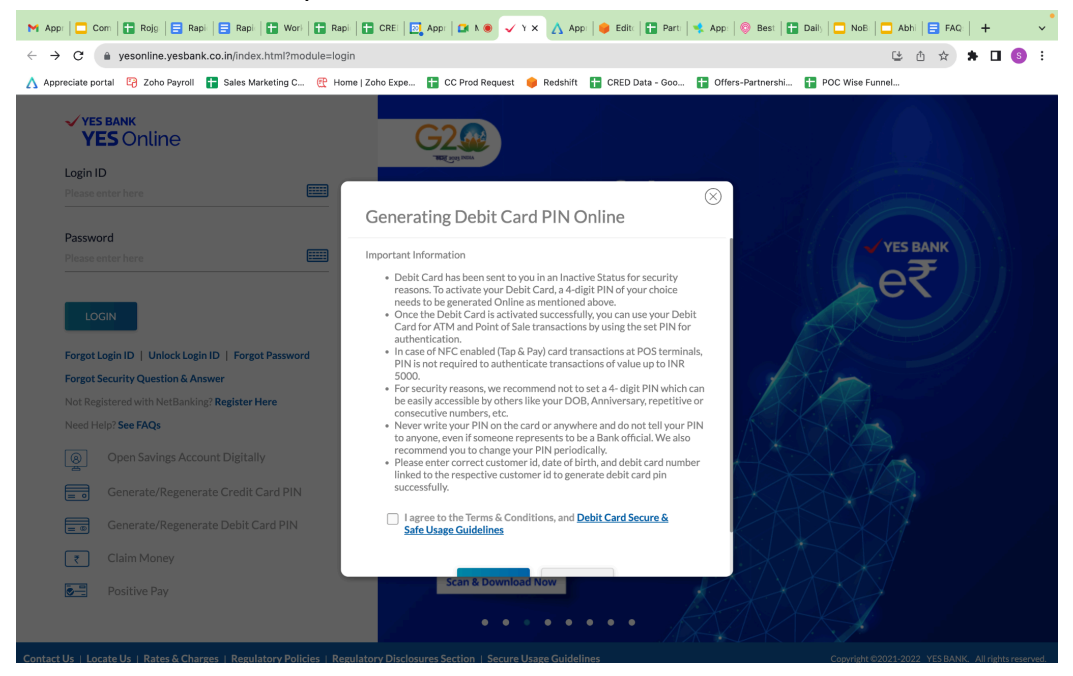

3) Enter your debit card details, set a new PIN, and set your Login ID and Password

| Appreciate portal Pavroll | Sales Marketing C            | P Home I Zoho Expe     | E CC Prod Request | Redshift             | CRED Data - Goo.           |                                                                                                    | POC Wise Funn                                                                                            | el |  |
|---------------------------|------------------------------|------------------------|-------------------|----------------------|----------------------------|----------------------------------------------------------------------------------------------------|----------------------------------------------------------------------------------------------------|----|--|
|                           |                              |                        | ~ vi              | ES BANK<br>ES Online |                            |                                                                                                    | → Login                                                                                                  |    |  |
| D                         | ebit Card Pl                 | N Generatio            | on 🛛              |                      |                            |                                                                                                    |                                                                                                    |    |  |
|                           |                              |                        |                   |                      | P                          | MORE INFORMATION                                                                                                    |                                                                                                    |    |  |
|                           | 1 -<br>Enter Detai           | 5 Ente                 | 2<br>r PIN        | Confirmation         | F<br>t<br>c<br>r<br>a<br>s | Please enter correct custon<br>iirth, and debit card numbe<br>espective customer id to gr<br>ard pin successfully. If your<br>ecently issued, then your c<br>ctivated only after you ger<br>uccessfully. | ner id, date of<br>r linked to the<br>enerate debit<br>r debit card is<br>ard will get<br>nerate the pin |    |  |
|                           | Enter<br>Enter N<br>Please u | ew PIN                 |                   |                      | E                          | AQ                                                                                                    | >                                                                                                    |    |  |
|                           | Confirr<br>Enter             | New PIN                |                   |                      |                            |                                                                                                    |                                                                                                    |    |  |
|                           | Set Log                      | n ID <b>0</b>          | 0                 |                      |                            |                                                                                                    |                                                                                                    |    |  |
|                           | Alphabe                      | ic or Alphanumeric cha | aracters          |                      |                            |                                                                                                    |                                                                                                    |    |  |

| g w yesonline.yesbani         | c.co.in/index.html?module=regist                      | ration                               |                                  | 0-                                                                                                    | ි යි 🛆 🖈 🗖 |
|-------------------------------|-------------------------------------------------------|--------------------------------------|----------------------------------|----------------------------------------------------------------------------------------------------|------------|
| reciate portal 😨 Zoho Payroll | 🚼 Sales Marketing C 🕂 Home                            | Zoho Expe 🚹 CC Prod Reque            | st 🏮 Redshift   🏪 CRED Data - Go | o 于 Offers-Partnershi 于 POC Wise Fur                                                                                                    | inel       |
|                               |                                                       | ~                                    | YES BANK<br>YES Online           | → Logir                                                                                                    | 1          |
|                               | Enter Debit Car                                       | d Number                             | 08 : 36                          | respective customer in to generate usual<br>card pin successfully. If your debit card is<br>recently issued, then your card will get<br>activated only after you generate the pin<br>successfully. |            |
|                               |                                                       |                                      |                                  | FAQ >                                                                                                    |            |
|                               | Enter New PIN                                         |                                      |                                  |                                                                                                    |            |
|                               | ••••                                                  |                                      |                                  |                                                                                                    |            |
|                               | Confirm New Pl                                        | N                                    |                                  |                                                                                                    |            |
|                               | ••••                                                  |                                      |                                  |                                                                                                    |            |
|                               |                                                       |                                      |                                  |                                                                                                    |            |
|                               | Set Login ID 🔮                                        |                                      |                                  |                                                                                                    |            |
|                               |                                                       |                                      |                                  |                                                                                                    |            |
|                               | Available<br>Login ID should be<br>Alphabetic or Alpl | between 6-20<br>nanumeric characters |                                  |                                                                                                    |            |
|                               | Enter Password                                        |                                      |                                  |                                                                                                    |            |
|                               | •••••••                                               |                                      |                                  |                                                                                                    |            |
|                               |                                                       |                                      |                                  |                                                                                                    |            |
|                               | Confirm Passwo                                        | ord                                  |                                  |                                                                                                    |            |
|                               |                                                       | •••                                  |                                  |                                                                                                    | Back       |
|                               | Passwords Mate                                        | ch                                   |                                  |                                                                                                    | (          |

Congratulations! You have successfully set your Debit Card PIN

| M Inbo   🚼 Rojg   🚼 Rojg   🗖 Com   🚍         | Rapi: 📔 Work 📔 🖬 Rapi: 📔 CRE        | 🔁 Appi 🛛 🖬 N 🖲 🗸 E 🗙 🔥 Appi             | 🛑 Edit: 🛛 🚼 Part: 🛛 🔫 | App: 🛛 😨 Best 📔 🗖 NoB: 🗖 Abhi 🏻    | 🖬 Rapi   🔚 Sale:   + 🗸 🗸 |
|----------------------------------------------|-------------------------------------|-----------------------------------------|-----------------------|------------------------------------|--------------------------|
| ← → C (  wesonline.yesbank.co.ii             | n/index.html?module=registration&p  | ge=confirm-screen-user-mgmt             |                       | ণ টে                               | ; @ ☆ 🛊 🗊 🖬 🚳 i          |
| \Lambda Appreciate portal 🛛 Zoho Payroll 🚹 S | Sales Marketing C 🕐 Home   Zoho Exp | e 昔 CC Prod Request 🏮 Redshift          | CRED Data - Goo       | 🖥 Offers-Partnershi 🚹 POC Wise Fur | nnel                     |
|                                              |                                     | YES BANK<br>YES Online                  |                       | → Login                            | 1                        |
| Deb                                          | oit Card PIN Genera                 | tion 🛛                                  |                       |                                    |                          |
|                                              | ⊘ Done!                             |                                         |                       |                                    |                          |
|                                              | We have successfully r              | e-generated your PIN                    |                       |                                    |                          |
|                                              | LOGIN TO NETBANKING                 | NETBANKING BENEFITS                     |                       |                                    |                          |
|                                              |                                     |                                         |                       |                                    |                          |
|                                              |                                     |                                         |                       |                                    |                          |
|                                              |                                     |                                         |                       |                                    |                          |
|                                              |                                     |                                         |                       |                                    |                          |
|                                              |                                     |                                         |                       |                                    |                          |
|                                              |                                     | meet.google.com is sharing your screen. | Stop sharing Hide     |                                    |                          |

#### Step 4: Add money to your YES bank account

1) Go to 'Profile' then go to 'YES Bank' - Tap on 'add funds"

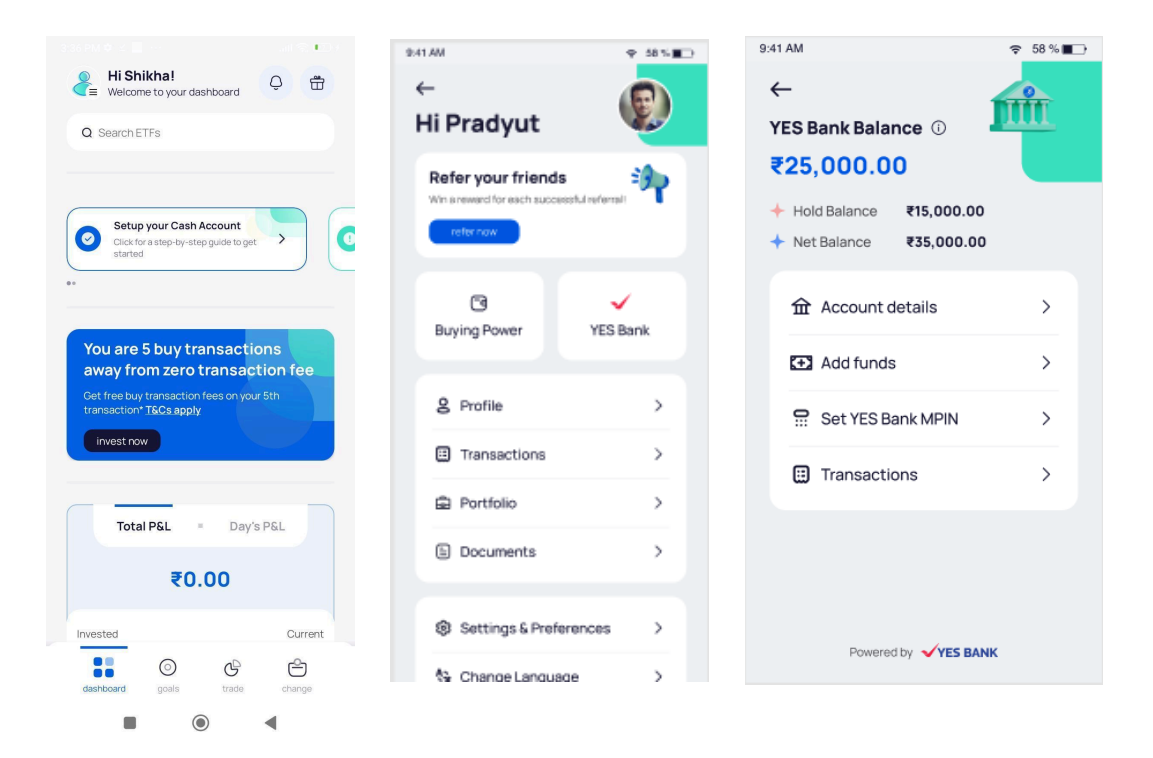

2) Enter the amount, add your UPI ID, and hit 'transfer money to YES a/c via UPI'

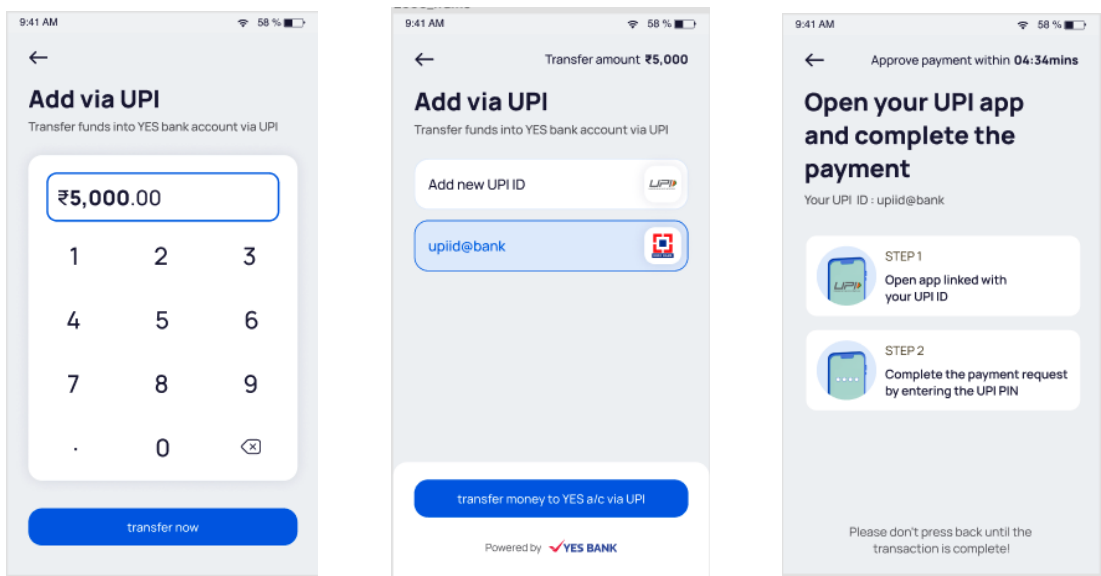

(Open your UPI app and complete the payment)

## Step 5: Add money to your buying power

1) Similarly go to 'Buying Power'. Tap on 'Add funds' - Enter the amount and hit 'transfer now'

| 9:41 AM                | ¢ 58%∎⊃      | 9:41 AM                                                                      | 중 58%∎_} | 9:41 AM       |                  | <del></del> \$ 58%∎⊃   |
|------------------------|--------------|------------------------------------------------------------------------------|----------|---------------|------------------|------------------------|
| ←                      |              | $\leftarrow$                                                                 |          | $\leftarrow$  | YES Bank Bal     | ance <b>₹25,000.00</b> |
| Hi Pradyut             | ALC .        | Buying Power 🛈                                                               |          | Enter         | transfer         | amount                 |
| Refer your friends     | - <b>3</b> - | ₹9,319.00                                                                    |          | Transfer fund | ls from YES bank | account                |
| referingw              |              |                                                                              | ₹        |               |                  |                        |
|                        |              | <ul> <li>Cash in Transit ₹3,000.00</li> <li>Amount Held ₹1,010.00</li> </ul> | s        | ₹ <b>25</b> , | <b>000</b> .00   | Amount                 |
| Buying Power YE        | S Bank       | 命 Account details                                                            | >        | 1             | 2                | 3                      |
| 8 Profile              | >            | Add funds                                                                    | >        | 4             | 5                | 6                      |
| Transactions           | >            | E Withdraw                                                                   | >        | 7             | 8                | 9                      |
| De Portfolio           | >            |                                                                              |          | ,             | 0                | 5                      |
| Documents              | >            |                                                                              |          | •             | 0                | ×                      |
| Settings & Preferences | • >          |                                                                              |          |               | transfer nov     |                        |
| 🎭 Change Language      | >            |                                                                              |          |               |                  |                        |

2) On the review screen - Tap on 'upload bank statement' Select your preferred bank and tap on 'upload via NetBanking' or 'upload manually'.

| 9:41 AM                                                                                    |                                                        |
|--------------------------------------------------------------------------------------------|--------------------------------------------------------|
| $\leftarrow$                                                                               |                                                        |
| Review Tran<br>Your order will be process                                                  | sfer<br>sed by 21 Dec 2023                             |
| Transfer amount                                                                            | ₹12,000.00                                             |
| TCS<br>As per regulation a TCS of<br>when individuals exceed ₹<br>financial year read more | - ₹2,000.00<br>20% is charged<br>7 lakhs limit for the |
| Deposit amount                                                                             | ₹10,000.00 ⊙                                           |
|                                                                                            |                                                        |
| YES Bank balance                                                                           | ₹20,000.00                                             |
| upload bank stater                                                                         | ment to transfer                                       |
| Powered by 👻                                                                               | YES BANK                                               |

| 9:41 AM 🗢 58 %                              | 9:41 AM                        | <del>♀</del> 58 %                                                      |           | 9:41 AM              |                 |              | ç 58%∎⊃ |
|---------------------------------------------|--------------------------------|------------------------------------------------------------------------|-----------|----------------------|-----------------|--------------|---------|
| ←                                           | ÷                              |                                                                        |           | $\leftarrow$         |                 |              |         |
| <b>Review Transfer</b>                      | Uploa                          | d your bank                                                            |           | Selec                | t your          |              |         |
| Your order will be processed by 21 Dec 2023 | stater                         | nent                                                                   |           | prima                | ary ban         | k            |         |
| Transfer amount ₹12,000.00                  | As per RBI reg<br>to check you | gulations, we need bank stateme<br>r eligibility for transfer of funds | nt        | Make sure<br>history | it has at least | 1 year trans | action  |
| In USD \$120.12                             | Up<br>bai                      | load statement of your primary<br>nk account having at least 1 year    |           |                      | cîtî            | 8            |         |
| Exchange rate: = \$1 = = ₹82.21             | tra                            | insaction history                                                      |           | Axis                 | CitiBank        | BoB          | HDFC    |
|                                             | Up<br>Jar                      | load 1 year statement covering<br>n 2023 - Dec 2023                    |           | Ø                    | Ő               | Ø            | þ       |
|                                             | Ma<br>ma                       | ike sure the name on the stateme<br>atches your Appreciate and YES B   | nt<br>ank | ICICI                | IDBI            | Kotak        | RBL     |
|                                             | Aci                            | count                                                                  |           | 0                    | Ø               | $\checkmark$ | 金       |
| YES Bank balance ₹20,000                    | Still have que                 | estions? read FAOs                                                     |           | SBI                  | Union           | YES          | Others  |
| upload bank statement to transfer           |                                |                                                                        |           |                      | upload via N    | letBanking   |         |
| Powered by <b>VES BANK</b>                  |                                | select a bank                                                          |           |                      | upload m        | anually      |         |

3) Select your mode of uploading the bank statement - Tap on 'upload manually' - Select the bank statement pdf from your phone and upload it. Once uploaded successfully, tap on 'Or click here to finish'

| 9:41 AM                                  |                  | 3:55 PM 🖄 🍄 🖬  | all † 🗊                |
|------------------------------------------|------------------|----------------|------------------------|
| $\leftarrow$                             |                  | VES BA         | NK                     |
| Select your                              |                  |                |                        |
| primary bank                             | C                | UPLOAD YOUR BA | NK E-STATEMENTS        |
| Make sure it has at least 1 y<br>history | year transaction | Or click h     | ere to finish          |
| 🔥 cîti                                   | <b>8</b>         | HDFC B         | ank, India<br>xxxx8029 |
| Axis CitiBank                            | BoB HDFC         | You have succe | essfully uploaded      |
| <i>∂</i> 🝈                               | Ø 👂              | state          | ments                  |
| ICICI IDBI                               | Kotak RBL        | View Files     | Remove<br>Account      |
| <b>0</b>                                 | ✓ 🚖              |                |                        |
| SBI Union                                | YES Others       |                |                        |
|                                          |                  |                |                        |
| upload via Net                           | tBanking         |                |                        |
| upload ma                                | nually           |                | •                      |

4) Tap on 'transfer from YES a/c to buying power' & authenticate yourself by entering any of the 2 details mentioned. *Note:* The Date shown on the top is the estimated date of credit of funds to your buying power.

| 41 AM                                                            | 중 58 % ■                        | 3:58 PM ± 🗘 🖬     | .all இ                |
|------------------------------------------------------------------|---------------------------------|-------------------|-----------------------|
| $\leftarrow$                                                     |                                 | VES BANK          |                       |
| Review Trans                                                     | f <b>er</b><br>d by 21 Dec 2023 | Authenticate      | e Yourself<br>Details |
| Transfer amount                                                  | ₹12,000.00                      |                   |                       |
| TCS<br>As per regulation a TCS of 20                             | - ₹2,000.00<br>% is charged     | G Mobile Number   | ×                     |
| when individuals exceed ₹7 la<br>financial year <b>read more</b> | akhs limit for the              | PAN .             | ×                     |
| Deposit amount                                                   | ₹10,000.00 ⊙                    | HDate of Birth    |                       |
| Bank statement                                                   | 0                               | YES BANK Customer | ID ×                  |
| I agree to remittance te                                         | rms and conditions              | Only two inputs a | are allowed           |
| 'ES Bank balance                                                 | ₹20,000.00                      | Confirm Details   |                       |
| transfer ₹12,0                                                   | 000.00                          | Confirm Request   |                       |
| Powered by 🗸                                                     | ES BANK                         |                   | 4                     |

5) Next, cross check & confirm your details. Select the source of funds and check all the terms and conditions, declarations checkbox and hit 'NEXT'

| PM ✿ 🖬 🗧 💷                              | 4:00 PM 🗢 🖬 .                                                                                                    |
|-----------------------------------------|----------------------------------------------------------------------------------------------------|
| YES BANK                                | VES BANK                                                                                                    |
| Banking                                 | Purpose     S0001 - Indian       Code &     Portfolio       Description     investment abroact       - In equity shares     -                                                                                                    |
| ice<br>urself                           | Country United States<br>Providing<br>Services                                                                                                    |
| Details<br>Service Type: <b>Outward</b> | Source Of Funds                                                                                                    |
| USTOMER DETAILS                         |                                                                                                    |
| Customer                                | FEMAT&Cs  OFAC Declaration  Fortfolio Investment Scheme [PIS]  Hiold Balance / Rejection  Compared Scheme Scheme |
| Applicant Information                   | Note of ToL.                                                                                                    |
| Name                                    | NEXT CANCEL                                                                                                    |
| Customer ID                             |                                                                                                    |
|                                         | Canting Damas                                                                                                    |

6) Finally, authorize the transfer request with your YES Online account or your Debit Card Login and hit 'Next'

| ES BANK                                | VES BANK                             |
|----------------------------------------|--------------------------------------|
| Authorize the request for              | Authonize the neguest for            |
| completing update of your              | Authorize the request for            |
| etails!                                | completing update of your            |
| ect any one Authorization              | details!                             |
| ption                                  | Select any one Authorization         |
|                                        | option                               |
|                                        |                                      |
| Yes Online                             |                                      |
| Login into your                        | Yes Online                           |
| YESBANK                                | Login into your                      |
| Account and                            | TESBAINK                             |
| Authorize                              | Account and                          |
|                                        | Authorize                            |
|                                        |                                      |
| Debit Card Login                       | Debit Card Login                     |
| Authorize using                        | Authorize using                      |
| your YESBANK                           | your YESBANK                         |
| Debit Card Login                       | Debit Card Login                     |
| There is a 2 Step Verification process | There is a 2 Step Verification proce |
| for added security. You will be asked  | for added security. You will be aske |
| input mobile OTP in the 2nd step.      | to input mobile OTP in the 2nd ste   |
| his extra step ensures measure to      | This extra step ensures measure to   |
| control unverified fraudulent          | control unverified fraudulent        |
| attempts.                              | attempts.                            |
| Next Cancel                            | Next Cancel                          |
|                                        |                                      |

7) Enter your Debit Card details and hit 'AUTHORIZE'

| √Y          | ES BANK                 |
|-------------|-------------------------|
| Select Ser  | vice                    |
|             |                         |
| Validate Yo | ourself                 |
|             |                         |
| Confirm [   | Details                 |
|             |                         |
| Confirm F   | Request                 |
|             |                         |
|             |                         |
|             | Enter Debit Card No *   |
|             |                         |
|             | This field is required. |
|             | Or Debit Card 🐼         |
|             | This field is required. |
|             | Use Virtual<br>Keyboard |
|             |                         |
|             | AUTHORIZE               |
|             |                         |
|             |                         |
|             |                         |

8) Complete the transaction by entering the OTP sent to your mobile number and hit 'Confirm'

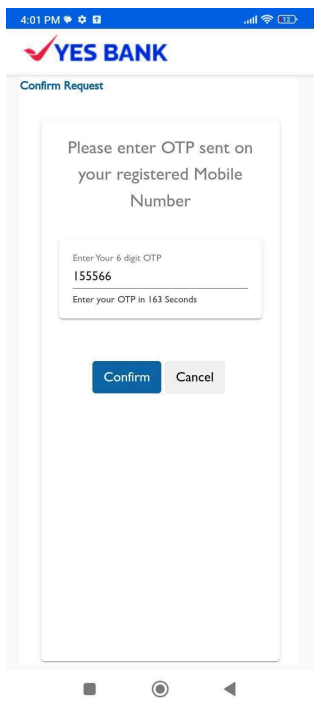

Your money will be in your buying power within the next 24 hours. Happy trading!

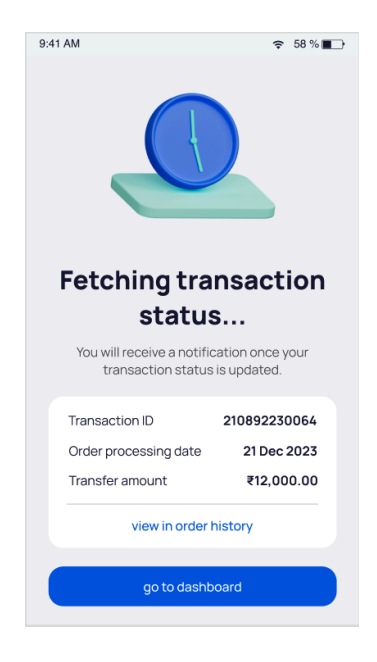